# Guide de formation Magistra

## Module Gestion de l'employé

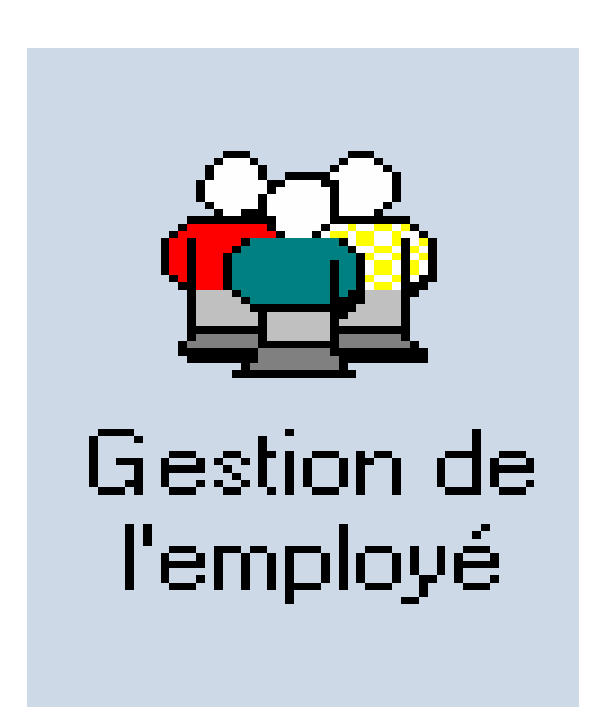

### **TABLE DES MATIÈRES**

| TABLE DES MATIÈRES    2     |
|-----------------------------|
| MODULE GESTION DE L'EMPLOYÉ |
| ONGLET LISTE                |
| ONGLET IDENTIFICATION       |
| ONGLET EMPLOI               |
| ONGLET ORIENTATION          |
| ONGLET TITRE D'EMPLOI       |
| ONGLET AFFECTATION          |
| ONGLET ABSENCE              |
| ONGLET BANQUES              |
| ONGLET PRIMES-AVANTAGES     |
| CALENDRIER D'ASSIDUITÉ      |
| DISPONIBILITÉ               |
| GESTION DES AVIS            |
| Accéder à un avis9          |
| Consulter un avis10         |
| Reporter un avis11          |
| Récupérer un avis           |

### MODULE GESTION DE L'EMPLOYÉ

Pour accéder au module «Gestion de l'employé», double-cliquez sur l'icône suivant:

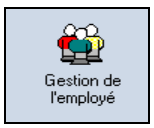

Le module gestion de l'employé vous permet de consulter les renseignements relatifs à un employé concernant :

- L'identification
- L'emploi
- L'orientation
- Le titre d'emploi
- L'affectation
- L'absence
- La banque de vacances
- Les primes-avantages
- Le calendrier d'assiduité
- La disponibilité

### **ONGLET LISTE**

À partir de l'onglet liste, il vous est possible de produire des listes de renseignements selon les critères de recherche sélectionnés.

| Fichier Gestion de l'employé Outils Requêtes Fenêtre ?             |                                                                           |                                |
|--------------------------------------------------------------------|---------------------------------------------------------------------------|--------------------------------|
| 5 - ×   😋 🕸 🔊 🚱   🖧 🦉 - 🔗                                          | la la                                                                     |                                |
| lo de l'employé : Nom : Prénom :                                   | Catégorie :                                                               |                                |
|                                                                    |                                                                           | C Act                          |
| iste. Identification Emploi Orientation Titre d'emploi Affectation | Absence Dossier académique Banques Primes - Avantages Dépôt - Belevé de l | paie Divers Documents attachés |
| Filtre sur la date de départ : Statut : Syndicat : Titre d'er      | nploi: SS Catégorie:                                                      | Low Diversity                  |
| Sans les employés départ 🗾 🛄 🛄                                     |                                                                           | C/ C Agh                       |
|                                                                    |                                                                           |                                |
|                                                                    |                                                                           |                                |
|                                                                    |                                                                           |                                |
|                                                                    |                                                                           |                                |
|                                                                    |                                                                           |                                |
|                                                                    |                                                                           |                                |
|                                                                    |                                                                           |                                |
|                                                                    |                                                                           |                                |
|                                                                    |                                                                           |                                |
|                                                                    |                                                                           |                                |
|                                                                    |                                                                           |                                |
|                                                                    |                                                                           |                                |
|                                                                    |                                                                           |                                |
|                                                                    |                                                                           |                                |
|                                                                    |                                                                           |                                |
|                                                                    |                                                                           |                                |
|                                                                    |                                                                           |                                |
|                                                                    |                                                                           |                                |
|                                                                    |                                                                           |                                |
|                                                                    |                                                                           |                                |
|                                                                    |                                                                           |                                |
|                                                                    |                                                                           |                                |
|                                                                    |                                                                           |                                |
|                                                                    |                                                                           |                                |
|                                                                    |                                                                           |                                |
|                                                                    |                                                                           |                                |
|                                                                    |                                                                           |                                |

NOTE Il est possible d'exporter le résultat en Excel ou en PDF. Pour ce faire, veuillez vous référer au guide «Exportation vers le répertoire U:». Cette fonctionnalité est disponible dans plusieurs fenêtres lorsque le système vous produit une liste de la sorte.

#### **ONGLET IDENTIFICATION**

Voici les renseignements que vous pouvez y retrouver :

| Gestion de l'employé - Hôpital Maisonneuve Rosemont - [D                                                                                                    | ossier d'employé]                                                                                                    | 2 <u>- 8 ×</u>      |
|----------------------------------------------------------------------------------------------------|----------------------------------------------------------------------------------------------------|---------------------|
|                                                                                                    | fg                                                                                                    |                     |
| No de l'employé : Nom : Prénom :                                                                                                    | Catégorie :                                                                                                    | C Actualiser        |
| Liete Identification Emplo Orientation Title d'emplo Attectation<br>Nom à la naissance :<br>Date de naissance : Age ;<br>Citoyenneté :<br>Title de civille :<br>Etat civil :<br>Seve :<br>No. d'ass. sociale :<br>No. d'ass. moiade ; | Absence       Dossier accademique       Banques       Primes: Avantages       Dépoit : Pelevé de paie       Drees       Documents attaches         Adresses : |                     |
| Epaité d'emptoi : Autochone Minorité visible Autochone Description Type utilisation                                                                                                    | Communication : T                                                                                                    |                     |
| Nouveau dossier                                                                                                    | M Applique                                                                                                    | r Bétablir 🦉 Fermer |

NOTE Certains renseignements peuvent être remplacés par des astérisques.

### **ONGLET EMPLOI**

Vous y trouverez la date d'embauche et de départ d'un employé ainsi que l'information relative à son statut et à son accréditation syndicale.

| 🗱 Gestion de l'employé - Local_ADO - [Dossier d'employé]                             |                                                                                                    |
|--------------------------------------------------------------------------------------|----------------------------------------------------------------------------------------------------|
| 🖄 Eichier Gestion de l'employé Qutils Fenêtre ?                                      | - 8 :                                                                                                    |
| 👩 • 🔰 🚑 🚧   🗅 🖪   🗸 🗡 🖄 💋 🖧 👘                                                        | P                                                                                                    |
| No de l'employé : Nom : Prénom :                                                     | Catégorie :                                                                                                    |
| 0007 Employé Démo                                                                    | Employé de l'établissement                                                                                                 |
| Liste   Identification Emploi   Orientation   Titre d'emploi   Affectation   Absence | e   Dossier académique   Ass. collective   Banques   Déductions   Primes - Av. soc.   Traitement différé   Compte bancaire |
| Embauche :                                                                           | Probation :                                                                                                    |
| Date : Type : U1 Embauche                                                            | Syndicat Déhutée le Terminée le Jrs Jrs Fin Jours 🔗                                                                        |
| 2002-08-04 👻 Raison : 😶                                                              | Code Abrégé contra la la constante la constante prolong. prolong.                                                          |
|                                                                                      |                                                                                                    |
| Départ (Demière journée de travail) :                                                |                                                                                                    |
| Date: Type                                                                           |                                                                                                    |
| Raison :                                                                             | Comptabilisé les jours par syndicat                                                                                        |
| ☐ A reembaucher                                                                      | Avis de suivi     Terminer la probation     Consulter les avis                                                             |
| Syndicat : principal Ancienneté en date du N/D                                       | Statut de l'employé :                                                                                                    |
| Abréviation Code An(s) Jour(s) No empl. sys. ext. 🔨                                  | Statut Début Fin                                                                                                    |
| ▶ SPTRPQ 821                                                                         | Dccasionnel 2002-08-04                                                                                                    |
|                                                                                      |                                                                                                    |
|                                                                                      |                                                                                                    |
|                                                                                      |                                                                                                    |
|                                                                                      |                                                                                                    |
|                                                                                      |                                                                                                    |
|                                                                                      |                                                                                                    |

NOTEL'onglet «Probation» permet de suivre la période de probation d'un nouvel employé. Via la<br/>gestion des avis, le système informe le gestionnaire, à intervalle déterminé, du nombre de<br/>jours qui reste à la période de probation de l'employé.<br/>Guide de formation - Module Gestion de l'employé - Janvier 2011Page 4 de 12<br/>Page 4 de 12Préparé par Catherine Robitaille – Pilote de systèmePage 4 de 12

#### **ONGLET ORIENTATION**

Vous y trouverez les informations relatives aux différentes orientations suivies par l'employé.

### **ONGLET TITRE D'EMPLOI**

Vous y retrouverez les titres d'emploi pour lesquels l'employé est reconnu apte à travailler ou l'a été dans le passé. On y retrouve également, les informations relatives à chacun de ces titres d'emploi.

| 📸 Gestion de l'employé - DEMO RH-PAIE(DLL gbs          | erveur) - (C | ossier d'employ     | é]               |                 |                  | _ B 2                          | × |
|--------------------------------------------------------|--------------|---------------------|------------------|-----------------|------------------|--------------------------------|---|
| 😋 Eichier Gestion de l'employé Outils Fenêtre 🤉 👘      |              |                     |                  |                 |                  | <u>_ 8 ;</u>                   | × |
| 闷 - 🔰 🦀 🗎 🗈 🗈 🗸 🗠                                      | 🐔 🦻          | <u>e</u> -          |                  |                 |                  | N                              | ? |
| Nom:                                                   | Prénom :     |                     | Catégorie :      |                 |                  |                                |   |
| <b>60611</b> · · × ×××                                 | xxxx         |                     | Permanent        |                 | -                | C Actualiser                   |   |
| Liste Identification Emploi Orientation Titre d'emploi | Affectation  | n Absence Dos:      | sier académique  | Ass. collective | Banques          | éductions Primes               | ► |
| Titre d'emploi multiple :                              |              |                     |                  |                 |                  |                                |   |
| No. Description                                        | Hres<br>sem. | Type rémunératio    | an               | Classe Échel.   | Salaire<br>hebdo | Taux<br>Horaire                |   |
| ▶ 2205 Technicien en radiodiagnostic                   | 3            | 5 Échelle salariale |                  |                 | 0.00             | 0.00                           |   |
|                                                        |              |                     |                  |                 |                  | T<br>T                         |   |
| 2205 Technicien en radiodiagnostic                     |              | Expérience :        |                  | Statutaire :    |                  | Légende                        |   |
| Selaire fixe : 0 (22)                                  |              | Embauche :          | $\frac{n(s)}{0}$ | Dernier :       | -                | correspond                     |   |
| Rémun. additionnelle : 0 %                             | -            | Externe :           | 0 0              | Prochain :      | •                | d'emploi                       |   |
| Forfaitaire hors échelle : 0.00                        |              | Comparable :        |                  | -<br>-          |                  | <ul> <li>principal.</li> </ul> |   |
| Autre titre d'emploi :                                 |              | Interne :           | 0 0              | 5               |                  |                                |   |
| ·                                                      |              | Cumulée :           |                  | T               |                  |                                |   |
| Salaire/paie : 0.00 Salaire annuel : 0.00              |              | Restante :          |                  |                 |                  |                                |   |
|                                                        |              |                     |                  |                 |                  |                                |   |
|                                                        |              |                     |                  |                 |                  |                                |   |
|                                                        |              |                     |                  |                 |                  |                                | _ |
| Nou <u>v</u> eau                                       |              |                     |                  | 🔛 Api           | pliquer 🗠        | Rétablir 🦉 Fermer              | r |

### **ONGLET AFFECTATION**

Vous y trouverez les informations relatives aux différentes affectations d'un employé, que ce soit à titre de titulaire, de remplaçant ou de sans poste (liste de rappel).

#### **NOTE** L'employé doit, en tout temps, posséder une affectation en cours.

En vous déplaçant d'une affectation à l'autre, vous avez accès, dans la section de droite, à 4 onglets qui vous donnent des informations supplémentaires sur le poste sélectionné :

- Détail de l'affectation
- Détail du poste
- Structure
- Dépourvu

*Guide de formation - Module Gestion de l'employé - Janvier 2011 Préparé par Catherine Robitaille – Pilote de système* 

### **ONGLET ABSENCE**

Vous y trouverez l'historique des tous les types d'absences de l'employé. Dans la section de droite, s'affichent la durée de l'absence ainsi que la durée restante de l'absence sélectionnée. En double-cliquant sur l'absence, vous aurez accès à la remarque associée s'il y a lieu.

| 😂 Gestion   | de l'employé - Di     | EMO RH-PAI                   | E(DLL gbserveur) - [Dossier d'    | employé] |       |                                                     | _ 8 ×      |
|-------------|-----------------------|------------------------------|-----------------------------------|----------|-------|-----------------------------------------------------|------------|
| Ga Eichier  | Gestion de l'employ   | é <u>O</u> utils Fe <u>n</u> | être <u>?</u>                     |          |       |                                                     | _ 181 ×    |
| Θ-          | 👄 🛤   I               |                              | 🖂 🗠 🏷 🕰                           |          |       |                                                     | ▶?         |
| No de l'emp | loyé: Nom:            |                              | Prénom :                          |          | Cat   | Catégorie :                                         |            |
| 60611       | ••• • • ××××          |                              | ****                              |          | Pe    | Permanent                                           | stualiser  |
| Liste I Ide | entification Emploi   | Orientation T                | itre d'emploi Affectation Absence | Dossie   | r aca | académique   Ass. collective   Banques   Déductions | Primes 📕 🕨 |
| Début       | Date<br>prévue retour | Fin                          | Description                       |          | 1     | Détail ALD                                          |            |
|             | prevderetodi          |                              |                                   |          |       | An(s) Jour(s)                                       |            |
|             |                       |                              |                                   |          |       | Durée (jrs):                                        |            |
|             |                       |                              |                                   |          |       |                                                     |            |
|             |                       |                              |                                   |          |       |                                                     |            |
|             |                       |                              |                                   |          |       |                                                     |            |
|             |                       |                              |                                   |          |       | Accumuler l'accumulation de l'ancienneté            | let        |
|             |                       |                              |                                   |          |       | 🖂 Éligibilité à l'assurance-emploi                  |            |
|             |                       |                              |                                   |          |       | Taux assurance-salaire :                            |            |
|             |                       |                              |                                   |          |       | Montant par semaine CSST ou retrait prév. :         |            |
|             |                       |                              |                                   |          |       | Montant brut par semaine d'assemploi :              |            |
|             |                       |                              |                                   |          |       | Montant reçu d'un organisme externe :               |            |
|             |                       |                              |                                   |          |       |                                                     |            |
|             |                       |                              |                                   |          |       |                                                     |            |
| 1           |                       |                              |                                   |          | -     | -                                                   |            |
| Légende     | - A uppir             |                              | En course T                       | orminá   |       | Nouversu Editor                                     | Supprimor  |

**NOTE** <u>La date de fin prévue</u> est la prochaine date à laquelle l'information sera mise à jour en fonction d'une rencontre médicale.

#### **ONGLET BANQUES**

Vous y trouverez l'ensemble des données de la banque de maladie, de vacances courantes, vacances prochaines et d'ancienneté.

**NOTE** Les informations affichées dans cette section, à l'exception de la banque de vacances prochaines, ne sont pas en temps réel, mais bien en date «du dernier retour de paie» qui a lieu le vendredi de la semaine suivant la semaine de la paie. Les données affichées sont en date de la fin de la dernière paie. Il peut donc y avoir un écart d'un maximum de deux semaines entre la date du jour et la date du dernier retour de paie.

| Maladie Vacances cou                                                                                                    | rantes Vacances pr | ochaines   Fériés   Anciennet | é Autres         |                                                                                                    |
|----------------------------------------------------------------------------------------------------|--------------------|-------------------------------|------------------|----------------------------------------------------------------------------------------------------|
| Courante :<br>Jours 23.00<br>Heures 161.00                                                                                                    | # départ.          | # titre Titre d'emploi        | Syndicat Montant | Quantums :           Interface :         Alloué À prendre À payer           Jours         23.00         23.00         23.00 |
| Drécédente :           Jours         0.00           Heures         0.00           Total :         Jours         23.00           Heures         161.00 |                    |                               | 0.0              | En date du : 2008-07-19                                                                                                    |
| Avange :<br>Jours                                                                                                    | Heures (\$) Net    | (\$) Brut<br>00 0.00          |                  |                                                                                                    |
| Nou <u>v</u> eau dossier                                                                                                    |                    |                               |                  | 🛿 Appliquer 📄 🗠 Rétablir 🔄 🛃 Fermer                                                                                         |

#### **ONGLET PRIMES-AVANTAGES**

Vous y trouverez les primes et avantages reliés à l'employé.

### **CALENDRIER D'ASSIDUITÉ**

Le calendrier d'assiduité vous permet de visualiser graphiquement les présences et absences de l'employé. Il est alimenté par l'horaire de l'employé, en temps réel. Le calendrier peut être affiché selon 3 espaces temps différents. Il peut être affiché en fonction d'une année civile, d'une période ou d'un intervalle de dates. Il est également possible de visualiser uniquement un code horaire spécifique.

Après avoir entré un numéro de dossier d'employé, vous pouvez accéder au calendrier d'assiduité de 3 façons différentes:

• En sélectionnant, dans le menu de la barre d'outils, l'option «Gestion de l'employé» et ensuite «Calendrier d'assiduité»

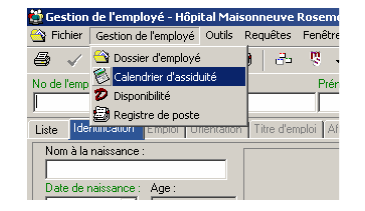

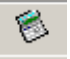

- En double-cliquant sur l'icône «Calendrier d'assiduité» dans la barre d'outils
- Via l'horaire du département dans le module «Horaire liste de rappel»

#### **NOTE** L'astérisque indique qu'il y a plus d'une transaction pour la journée

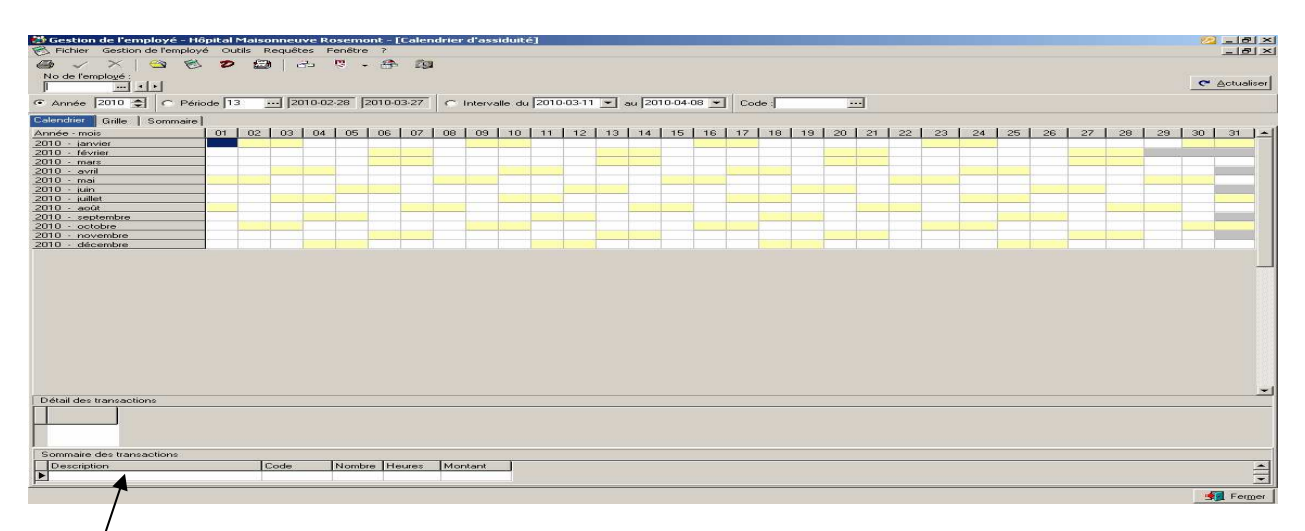

### **NOTE** Au bas de l'écran, vous verrez les détails de la transaction pour la journée où le curseur est positionné.

- L'onglet «Calendrier» vous permet de voir l'horaire selon l'espace temps sélectionné.
- L'onglet «*Grille*» vous permet de voir le détail de chacune des journées où un code horaire apparaît durant l'espace temps sélectionné.
- L'onglet «Sommaire» vous permet de voir le cumul, en nombre de jours et d'heures, pour chacun des différents codes horaire utilisés durant l'espace temps sélectionné.

### DISPONIBILITÉ

Vous pouvez accéder à la disponibilité d'un employé via deux modules soit le module «Gestion de l'employé» et le module «Horaire liste de rappel».

#### Module «Gestion de l'employé»

- Cliquez sur l'icône «Disponibilité»
   dans la barre d'outils
  - 1. Inscrire le numéro de dossier de l'employé ou cliquez sur les 3 points pour accéder à la liste de noms des employés
  - Dans la section «Liste des disponibilités», positionnez votre curseur sur la ligne de la disponibilité à consulter.
  - 3. Dans les sections «Quart de disponibilité», «Fréquence» et «Fin de semaine» s'afficheront les informations relatives à la disponibilité sélectionnée.

| Gestion de l'employé - FORM        | IATION Hôpital        | Maisonneuve R    | Rosemont - [Disponibilité]                                                    |
|------------------------------------|-----------------------|------------------|-------------------------------------------------------------------------------|
| 🌮 Fichier 🛛 Gestion de l'employé   | Outils Requêtes       | Fenêtre ?        |                                                                               |
| 😂 🧹 🗙 🗠 😤 '                        | ❷ 😂   금-              | - 🦉 🗸 🐣          | 200                                                                           |
| No de l'employé : Nom, prénom, t   | itre d'emploi princij | pal, statut :    | Affect. courante (Type, poste, dépt., quart, E.T.C., sem 1, sem 2, début, fir |
|                                    |                       |                  | T: 0724, 0318, Jour, 70, 21,75, 29 2001-11-04                                 |
| Contacts priorisés :               |                       |                  | Ancienneté (No. syndicat, abrégé, an(s), jr(s))                               |
| Descripton Numér                   | 0                     | Priorité         | 836 PSSU (1) (s), 186 jr(s)                                                   |
| ▶ Résidence                        |                       | 1                |                                                                               |
|                                    |                       |                  |                                                                               |
| Liste Général Spécifique Orie      | entation de l'emplo   | yé Disponibilité | é Désiré Habileté Surplus et non-disponibilité Rapport                        |
| Liste des disponibilités :         |                       |                  | Quart de disponibilité                                                        |
| Catégorie Début                    | Ein                   | Inscription      | Bimensuelle                                                                   |
| Bégulière 2007-11-15               |                       | 2007-11-15       | Quart Dim Lun Mar Mer Jeu Ven Sam                                             |
| Surplus 2007-11-15                 |                       | 2007-11-15       |                                                                               |
| Régulière 2007-10-14               | 2007-11-14            | 2007-11-14       |                                                                               |
| Hrs garanties 2007-10-14           |                       | 2007-11-14       |                                                                               |
|                                    |                       |                  |                                                                               |
|                                    |                       |                  |                                                                               |
|                                    |                       |                  |                                                                               |
|                                    |                       |                  | Semaine 1 Semaine 2                                                           |
| Légende : A venir                  | En cours              | Terminé          | Fin de semaine                                                                |
|                                    |                       |                  | Type : Journées spécifiques (type "fixe" seulement)                           |
|                                    |                       |                  | 1/2 Semaine Dimanche Samedi                                                   |
| Eréquence : #1                     | : #2: #3:             |                  | nz.: Semaine #1                                                               |
| Quinzaine 💌 semaine(s) 0           | 응 이용 이용               | 취 이 취 10 중       | Semaine #2                                                                    |
|                                    |                       | -                | Semaine #3                                                                    |
| Permettre d'inverser les jours des | semaines 1 et 2       |                  | Semaine #4                                                                    |

**NOTE** Les types de disponibilité les plus utilisés sont la disponibilité régulière, le surplus de disponibilité régulière, la disponibilité en temps supplémentaire et le surplus de disponibilité en temps supplémentaire.

#### Module «Horaire liste de rappel»

Cliquez sur l'icône «Disponibilité»
 dans la barre d'outils

ou

- 1. Positionnez votre curseur sur le nom d'un employé dans l'horaire du département
- 2. cliquez sur le bouton droit de la souris
- 3. choisissez l'option «Disponibilité» dans le menu contextuel.

#### **GESTION DES AVIS**

La gestion des avis vous informe entre autre d'un changement dans l'état d'absence ou d'affectation d'un employé. Vous pouvez recevoir un avis dans les cas suivants :

- Absence maladie : assurance salaire, accident de travail ou S.A.A.Q.
- Congé pour études (congé d'étude complet ou partiel),
- Absence pour retraite (progressive ou complète),
- Congé de maternité ou un congé parental.
- Suite à une mutation ou un embauche et suite au début sa période d'essai ou de probation.

#### Accéder à un avis

Pour accéder à la fenêtre des avis, sélectionnez l'option «Gestions des avis» via le menu «Outils» ou cliquez sur la boîte aux lettres lorsque cette dernière clignote. Tous vos avis reçus s'afficheront dans l'onglet «*Liste*».

| 🔁 Gestion o                                                                     | les avis        |                                                                                                    |                                                                             |
|---------------------------------------------------------------------------------|-----------------|----------------------------------------------------------------------------------------------------|-----------------------------------------------------------------------------|
| En date du :<br><u>U</u> tilisateur :<br><u>Ab</u> sence :<br><u>E</u> mployé : | 2008-09-30      | au 2008-10-30     ★     Type d'avis     Absence     Probation     Afficher mes avis envoyés     ✓     Autorisation | ু ক্লে এctualiser                                                           |
| Statut                                                                          | Type suivi      | Envoyé le Par l'usager Employé                                                                                     | Description Etat                                                            |
|                                                                                 | Absence         | ieu, 30 oct. 2008 à 15 CLEROUX, 30                                                                                 | Assurance salaire ( ALD 10), du 2008-10-08 au 200 Non-traité                |
|                                                                                 | Absence         | mar. 28 oct. 2008 à 11 CLEROUX, JC                                                                                 | Maladie / maternité (ALD 55 ), du 2008-09-18 au 2 Traité                    |
|                                                                                 | Absence         | mar, 28 oct, 2008 à 14 CLEROUX, JC                                                                                 | Accident de travail (ALD 20), du 2008-10-28 au 2 Traité                     |
|                                                                                 | Absence         | mar. 28 oct. 2008 à 14 CLEROUX, JC                                                                                 | Accident d'auto. SAAQ (ALD 12), du 2008-10/29 Traité                        |
|                                                                                 | Absence         | mer. 29 oct. 2008 à 05 CLEROUX, JC                                                                                 | Accident de travail (ALD 20), du 2008-09-03 du 2 Traité                     |
|                                                                                 | Absence         | mer. 29 oct. 2008 à 1° CLEROUX, JC                                                                                 | Assurance salaire (ALD 10), du 2008-09-11 au 200 Traité                     |
|                                                                                 | Absence         | mer. 29 oct. 2008 à 15 CLEROUX, JC                                                                                 | Accident de travail (ALD 20), du 2008-08-27 au 2 Traité )                   |
|                                                                                 | Absence         | mer. 29 oct. 2008 à 16 CLEROUX, JC                                                                                 | Assurance salaire (ALD 10), du 2008-09-09 au 200 Traité /                   |
|                                                                                 | Absence         | jeu. 30 oct. 2008 à 09 CLEROUX, JC                                                                                 | Accident de travail (ALD 20), du 2008-10-15 au 2 Traité /                   |
|                                                                                 | Absence         | jeu. 30 oct. 2008 à 09 CLEROUX, JC                                                                                 | Accident de travail (ALD 20), du 2008-10-30 au 🕽 Traité /                   |
|                                                                                 |                 |                                                                                                    | -1                                                                          |
| Pas de retou                                                                    | r progressif co | mme prévu. Prolongation d'arrêt. Sera réévalué le 02-12-2008                                                       |                                                                             |
| * Les avis no                                                                   | on traités ou n | on lus s'afficheront même s'ils ne sont pas à l'intérieur de l'intervalle de datr                                  |                                                                             |
|                                                                                 | 1               |                                                                                                    |                                                                             |
| Consulter                                                                       |                 | Délai rappel : 5 minutes                                                                                           | Prendre connaissance Iraiter un avis <u>R</u> eporter <u>Prendre</u> Fermer |

- La colonne «Statut» vous indique si vous avez traité ou non l'avis :
  - Indique que l'avis n'a pas été traité.
    - Indique que l'avis a été traité ou que vous en avez pris connaissance
- La colonne «Type de suivi» vous indique la catégorie du suivi en question.
- La colonne «Envoyé le» vous indique la date à laquelle l'avis vous a été envoyé.
- La colonne «Par l'usager» vous indique l'expéditeur de l'avis.
- La colonne «Employé» vous indique l'employé concerné dans l'avis.
- La colonne «Description» vous indique le motif de l'avis.
- La colonne «État» vous indique si l'avis a été traité ou non.

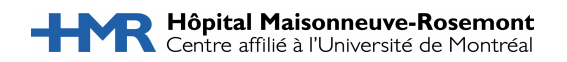

#### Consulter un avis

Pour consulter le détail d'un avis, vous devez double-cliquer sur la ligne de l'avis à consulter et la fenêtre suivante s'affichera. L'avis contient les anciennes et les nouvelles valeurs. Vous devez par la suite prendre connaissance de l'avis et le traité.

| Liste Suvi<br>Type Absence         | 2                                   | Action: Phalongation   |                    |        |                                                                 |             |
|------------------------------------|-------------------------------------|------------------------|--------------------|--------|-----------------------------------------------------------------|-------------|
| Message au ges<br>Disponible 3 jou | tionnaire :<br>rs, 3 jours de suite |                        |                    |        |                                                                 | a<br>x      |
| Détail de l'abse<br>Employé :      | nce                                 |                        |                    |        |                                                                 |             |
| Information                        | 1                                   | Ancienne               | valeur             |        | Nouvelle valeur                                                 | 1~          |
| Débutant le                        | 10                                  | 2008-0                 | 1-21               |        | 2008-01-21                                                      | 1           |
| Finissant le                       |                                     | 2008-0                 | 2-24               |        | 2008-03-02                                                      |             |
| Retour prévu le                    |                                     | N/4                    |                    |        | N/A                                                             |             |
| État                               |                                     | Retour pro             | gressif            |        | Retour progressil                                               |             |
| Motiř                              |                                     | Assurance sala         | re (ALD 10)        |        | Assurance salaire (ALD 10)                                      |             |
| Remplaçant                         |                                     | N/4                    | <b>N</b>           |        | N/A                                                             |             |
| Avis précédent                     |                                     |                        |                    |        |                                                                 |             |
| Type de suivi                      | Action                              | Envoyé le              | Par lusager        | État   | Remarque                                                        | <b>_</b>    |
| Absence                            | Création                            | sam. 19 janv. 2008 à 1 | 4:49               | Traité |                                                                 |             |
|                                    |                                     |                        |                    |        |                                                                 |             |
|                                    |                                     |                        |                    |        |                                                                 | ليتبد ا     |
|                                    |                                     |                        |                    |        |                                                                 |             |
|                                    |                                     |                        |                    |        |                                                                 |             |
|                                    |                                     |                        |                    |        |                                                                 |             |
|                                    |                                     |                        |                    |        |                                                                 |             |
| Econdon                            | Imprimer Favis                      |                        | Délairappel : 5 mi | nutes  | <ul> <li>Prendre complissance: Trater un avial Elepe</li> </ul> | rter Fermet |

**NOTE** Dans certains cas, vous êtes plusieurs utilisateurs à recevoir les mêmes avis. Dans ce type de situations, il est important de savoir que lorsqu'un des destinataires traite l'avis, la mention de la colonne «État» deviendra «Traité» et cela même si vous n'avez pas encore pris connaissance de l'avis en question. Dans cette situation, vous devrez «Prendre connaissance».

Lorsque le système vous demande «Considérer les avis d'absence restants comme traités ?».

| I I   | 👷 Gestion des    | s avis              |                           |                   |             |           |                            | <u> 2</u> × |         |
|-------|------------------|---------------------|---------------------------|-------------------|-------------|-----------|----------------------------|-------------|---------|
| ł     | Liste Suivi      |                     |                           |                   |             |           |                            |             |         |
| - I n | Type : Absence   | e 💌 Ac              | tion : Prolongation       | 2                 |             |           |                            |             | es<br>m |
| 51    | Message au ges   | stionnaire :        |                           |                   |             |           |                            |             | ۲       |
| ٥     | TEST 8           |                     |                           |                   |             |           |                            | 4           |         |
| 0     |                  |                     |                           |                   |             |           |                            | <b>_</b> 1  |         |
| 5     |                  |                     |                           |                   |             |           |                            |             | ŀ       |
| 1     | Détail de l'abse | ence                |                           |                   |             |           |                            |             | H       |
| 1     | Employé : BE     | ELISLE, ANNICK (007 | 047) C                    |                   | -•:         |           | 1                          |             | E       |
|       | Information      |                     | commination               |                   |             |           | Nouvelle valeur            |             |         |
|       | Débutant le      |                     | Onsidérer les a           | /is d'absence res | tants comme | traités ? | 2008-08-25                 |             | H       |
|       | Finissant le     |                     | $\mathbf{i}$              |                   |             |           | N/A                        |             | ŀ       |
|       | Retour prévu le  | •                   |                           |                   |             |           | 2008-09-28                 |             | F       |
|       | État             |                     | 0                         | ui <u>N</u> on    |             |           | Complète                   |             | F       |
| -     | Motiř            | Cor                 |                           |                   |             |           | Non Elligible RQAP(ALD 50) |             |         |
| - 1   | Remplaçant       |                     | N/A                       |                   |             |           | " N/A                      | -           | H       |
|       | Avis précédent   | t                   |                           |                   |             |           |                            | =           | и       |
| 5     | Type de suivi    | Action              | Envoyé le 🛛 🔻             | Par l'usager      | État        | Remarque  |                            |             | E       |
|       | Absence          | Prolongation        | mar. 18 mars 2008 à 09:33 | BELISLE, ANNI     | Traité      | TEST 5    |                            |             | L       |
|       | Absence          | Modification        | jeu. 3 avr. 2008 à 09:16  | BELISLE, ANNI     | Traité      | TEST 6    |                            |             | H       |

- Si vous répondez «Oui»: tous les avis non traités s'afficheront avec la mention «traité».
- Si vous répondez «Non»: tous les avis non traités demeureront avec la mention «non traitée».
- **NOTE** N'oubliez pas de procéder aux modifications nécessaires dans l'horaire de l'employé concerné le cas échéant.

*Guide de formation - Module Gestion de l'employé - Janvier 2011 Préparé par Catherine Robitaille – Pilote de système* 

#### Reporter un avis

Si vous désirez reporter le traitement d'un avis, cliquez sur le bouton «Reporter» en bas à droite de votre écran

Selon le délai de rappel sélectionné, la boîte aux lettres clignotera à nouveau, dans le coin supérieur droit de votre écran. Lorsque vous l'ouvrirez, l'avis reporté viendra s'afficher en jaune et l'état sera «En attente».

| The Costion dos puis                                                                                         |                                      |
|----------------------------------------------------------------------------------------------------|--------------------------------------|
|                                                                                                    |                                      |
| Ep date du: 2008-03-03 v au 2008-04-03 v * Utilisateur:<br>Litilisateur: Absence<br>Employé:                 | C Actuation                          |
| Statut Type suivi Envoyé le Par l'usager Employé Descr                                                       | iption État 🔺                        |
|                                                                                                    | -                                    |
| TEST 8                                                                                                    | <u>~</u>                             |
| " Les avis pon traités ou non lus s'afficheront même s'ils ne sont pas à l'intérieur de l'intervalle de date | ×                                    |
|                                                                                                    | ana Taibu marial Danatar I 🖅 Camar I |
| Education Denaitable - Previous Communication                                                                |                                      |
| 10 minutes<br>15 minutes<br>30 minutes<br>1 heure<br>2 heures<br>4 heures<br>1 jour<br>2 jours               |                                      |

#### Récupérer un avis

Lorsque vous avez pris connaissance et traité un avis, ce dernier se déplace dans l'archivage. Pour le retrouver, vous n'avez qu'à sélectionner :

- L'intervalle de date pour laquelle vous avez reçu l'avis
- À identifier le numéro de l'employé
- Et à cocher «Afficher les avis traités».

| 1       | Gestion                                                   | des avis                                                  | _ /           |                                         |                                             |             |                                                                      |                                |                 | 2                  | <u> </u> |
|---------|-----------------------------------------------------------|-----------------------------------------------------------|---------------|-----------------------------------------|---------------------------------------------|-------------|----------------------------------------------------------------------|--------------------------------|-----------------|--------------------|----------|
| E       | ste Su<br>in date du<br>Utilisateur<br>Absence<br>Employé | ivi  <br>:   <mark>2008-03-0</mark><br>::  <br>::  <br>:: |               | au 200<br>Affic <u>h</u> er<br>Afficher | 18-04-03<br>les avis traité<br>mes avis env | s V<br>oyés | Type d'avis<br>✓ Absence<br>✓ Probation<br>✓ Essai<br>✓ Autorisation |                                |                 | <b>শে</b> Actualis | ser      |
| Г       | Statut                                                    | Type suivi                                                | Envoyé le     |                                         | Par l'usager                                | Employé     |                                                                      | Description                    |                 | État               |          |
| ►       | Ŧ                                                         | Absence                                                   | mar. 18 ma    | ars 2008                                | BELISLE, AN                                 | BELISLE.    | ANNICK (007947)                                                      | Congé Maternité Elligible RQ/  | AP (ALD 51), du | Traité             | -        |
|         | 7                                                         | Absence                                                   | mar. 18 ma    | ars 2008 -                              | BELISLE, AN                                 | BELISLE,    | ANNICK (007947)                                                      | Congé Maternité Non Elligible  | RQAP(ALD 50     | ) Traité           |          |
|         | 7                                                         | Absence                                                   | mar. 18 ma    | ars 2008 -                              | BELISLE, AN                                 | BELISLE,    | ANNICK (007947)                                                      | Congé Maternité Non Elligible  | RQAP(ALD 50     | ) Traité           | -        |
|         | ÷                                                         | Absence                                                   | mar. 18 ma    | ars 2008 -                              | BELISLE, AN                                 | BELISLE,    | ANNICK (007947)                                                      | Congé Maternité Non Elligible  | RQAP(ALD 50     | Traité             |          |
|         |                                                           | Absence                                                   | mar. 18 ma    | ars 2008 -                              | BELISLE, AN                                 | BELISLE,    | ANNICK (007947)                                                      | Congé Maternité Non Elligible  | RQAP(ALD 50     | Traité             | -        |
|         |                                                           | Absence                                                   | jeu. 3 avr.   | 2008 à 0                                | BELISLE, AN                                 | BELISLE,    | ANNICK (007947)                                                      | Congé Maternité Non Elligible  | RQAP(ALD 50     | Traité             |          |
|         | <b>#</b>                                                  | Absence                                                   | jeu. 3 avr.   | 2008 à 1                                | BELISLE, AN                                 | BELISLE,    | ANNICK (007947)                                                      | Congé Maternité Non Elligible  | RQAP(ALD 50     | Traité             |          |
|         |                                                           |                                                           |               |                                         |                                             |             |                                                                      |                                |                 |                    | -        |
| te<br>× | st<br>Les avis n                                          | on traités ou                                             | non lus s'aff | icheront i                              | même s'ils ne :                             | sont nas à  | l'intérieur de l'intervalle                                          | a de date                      |                 |                    | 4        |
| -       |                                                           | 1                                                         |               |                                         |                                             |             |                                                                      |                                |                 |                    | _        |
|         | Consulter                                                 | r I                                                       |               | D                                       | élai rappel : 5                             | 5 minutes   | <ul> <li>Prendr</li> </ul>                                           | e connaissance Iraiter un avis | Beporter        | 📔 🥞 Fer <u>r</u>   | mer      |

*Guide de formation - Module Gestion de l'employé - Janvier 2011 Préparé par Catherine Robitaille – Pilote de système* 

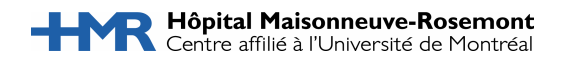

#### NOTES

| <br> |
|------|
|      |
|      |
|      |
|      |
|      |
|      |
|      |
| <br> |
|      |
|      |
|      |
| <br> |
|      |
|      |
|      |
|      |
|      |
|      |
|      |
|      |
|      |
|      |
| <br> |
|      |
|      |
| <br> |
| <br> |
|      |
| <br> |